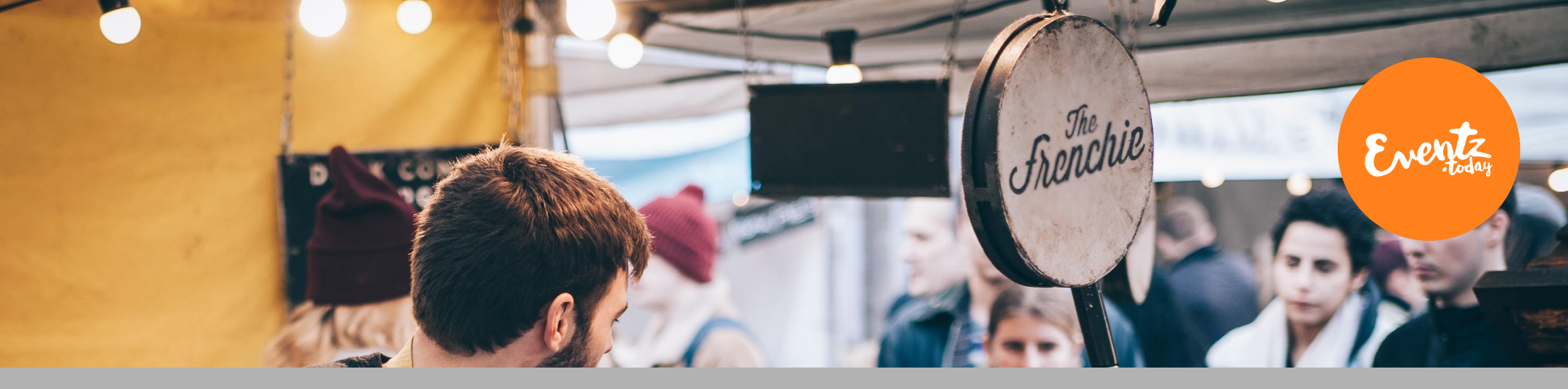

# **Eventz.today Kaupunkialusta**

KÄYTTÄJÄTUKI | Sisältöjen luonti > Ohjeita selainasetuksiin virheilmoitusten esiintyessä

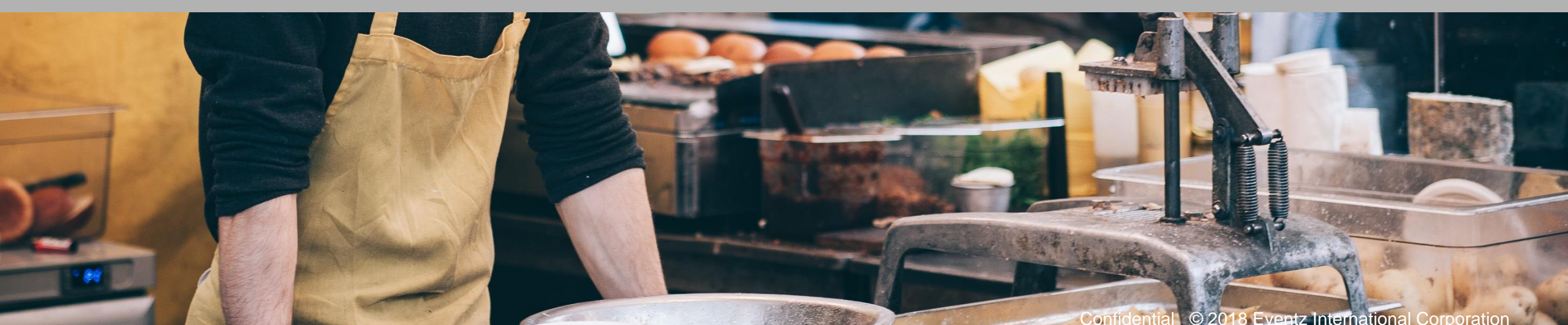

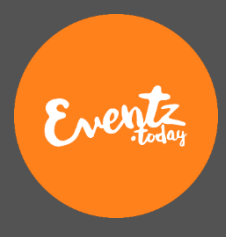

### Taustaa:

- 1. Euroopan laajuinen tietosuoja-asetus astui voimaan.
- 2. Useat web-selainten tarjoajat ovat päivittäneet asetuksiaan vuoden alussa eri aikatauluissa
- 3. Web –selainten tarjoajat ovat päivittäneet Cookies / Keksit asetuksiaan niin, että monet aikaisemmin perusasetuksina hyväksytyt asetukset esim. kolmansien osapuolten Cookie asetukset ovat nyt määritelty niin, että ne eivät ole lähtökohtaisesti sallittuja kuten ennen.
- 4. Seuraavat ohjeet auttavat sinua sallimaan palvelumme vaatimat cookie / keksit ja virhetilanteissa aloittamaan palvelumme käytön pyyhkimällä selaimeesi väärin kirjautuneet asetukset.

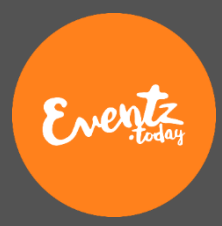

### Google Chome Cookies eli keksiasetukset

|                                           |           |                                                                                                    | <u> </u> |
|-------------------------------------------|-----------|----------------------------------------------------------------------------------------------------|----------|
|                                           |           | Help improve Safe Browsing<br>Sends some system information and page content to Google                                        |          |
| Q privACY                                 | $\otimes$ | Automatically send usage statistics and crash reports to Google                                                               | -        |
| ← Content settings                        | 0         | Use a web service to help resolve spelling errors<br>Smarter spell-checking by sending what you type in the browser to Google |          |
|                                           |           | Send a "Do Not Track" request with your browsing traffic                                                                      |          |
| Cookies                                   |           | Allow sites to check if you have payment methods saved                                                                        | -        |
| Allow sites to save allo read cookie data |           | Manage certificates Manage HTTPS/SSL certificates and settings                                                                | Z        |
|                                           |           | Content settings<br>Control what information websites can use and what content they can show you                              | •        |
|                                           |           | Clear browsing data                                                                                                    |          |

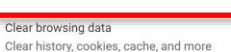

- 1. Valitse Asetukset Webselaimesi oikeasta yläkulmasta
- 2. Seuraa kuvien viitoittamaa polkua

| Q privACY                                                                                     | 8 |  |
|-----------------------------------------------------------------------------------------------|---|--|
| ← Cookies                                                                                     |   |  |
| Allow sites to save and read cookie data (recommended)                                        | - |  |
| Keep local data only until you quit your browser                                              |   |  |
| Block third-party cookies<br>Prevent third-party websites from saving and reading cookie data |   |  |
| See all cookies and site data                                                                 | • |  |

- 1. Varmista että "Allow site to save and read cookie data" on päällä kuten kuvassa ja että
- 2. "Block third-party cookies" ei ole päällä kuten kuvassa

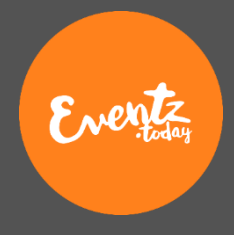

### Google Chome Välimuistin tyhjennys

| Q privACY                                                                                                    |   | 8 |                             |                                                        |                                                             |                       |
|----------------------------------------------------------------------------------------------------|---|---|-----------------------------|--------------------------------------------------------|-------------------------------------------------------------|-----------------------|
| ← Content settings                                                                                                    |   | 0 |                             |                                                        |                                                             |                       |
| Source Cookies Allow sites to save and read cookie data                                                                       |   | • |                             |                                                        |                                                             |                       |
|                                                                                                    |   |   |                             |                                                        |                                                             |                       |
| Q privACY                                                                                                    | 8 |   | Clear brows                 | sing data                                              |                                                             |                       |
| Help improve Safe Browsing<br>Sends some system information and page content to Google                                        |   |   | Time range                  | Basic<br>Last hour                                     | Ad                                                          | lvanced               |
| Automatically send usage statistics and crash reports to Google                                                               | • |   | Browsi                      | ng history                                             |                                                             |                       |
| Use a web service to help resolve spelling errors<br>Smarter spell-checking by sending what you type in the browser to Google |   |   | Clears other f              | history from all signed-in<br>orms of browsing history | devices. Your Google<br>at <mark>myactivity.google.c</mark> | Account may have com. |
| Send a "Do Not Track" request with your browsing traffic                                                                      |   |   | Cookie                      | s and other site data<br>you out of most sites. You    | 'll stav signed in to vo                                    | our Google Account so |
| Allow sites to check if you have payment methods saved                                                                        | - |   | your sy                     | nced data can be cleared                               |                                                             |                       |
| Manage certificates<br>Manage HTTPS/SSL certificates and settings                                                             | Z |   | Cacheo<br>Frees u<br>visit. | d images and files<br>up less than 356 MB. Som         | e sites may load mor                                        | e slowly on your next |
| Content settings<br>Control what information websites can use and what content they can show you                              | • | - |                             |                                                        |                                                             |                       |
| Clear browsing data<br>Clear history, cookies, cache, and more                                                                | • |   |                             |                                                        | Can                                                         | cel Clear data        |

- 1. Kirjaudu ulos Eventz.today -palvelusta
- 2. Valitse "Asetukset" Webselaimesi oikeasta yläkulmasta
- 3. Seuraa kuvien viitoittamaa polkua
- 4. Poista ylläolevat tiedot välimuistista
- 5. Sulje Chrome ja kaikki sivu-lehdet
- 6. Avaa selaimesi uudelleen. Kokeile kirjautua sisään Eventz.today palveluun
- 7. Muista, että sinun tulee hyväksyä Geolokaation jako sekä cookies Eventz.today sivustolla. Mikäli et hyväksy emme voi lukea kartaa ja asettaa tapahtumia oikeisiin kartan osoitteisiin.
- 8. Luo tapahtuma normaalisti.

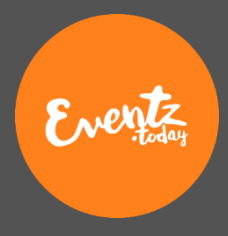

## **Mozilla Firefox**

#### Cookies eli keksiasetukset

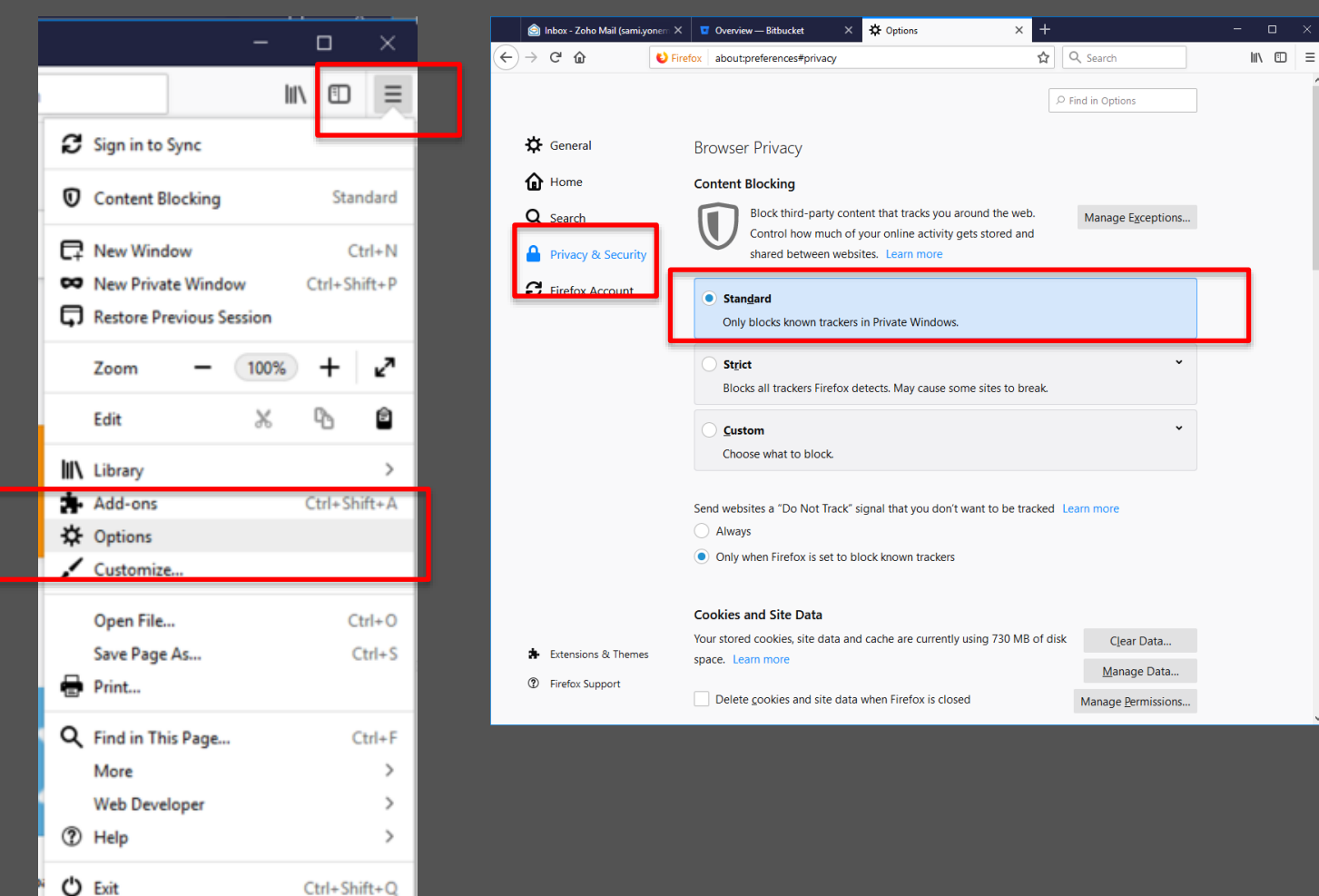

- 1. Valitse "Options" Webselaimesi oikeasta yläkulmasta
- 2. Valitse Privacy & Security lehdykkä
- 3. Varmista että "standard" sisältöjen estotoiminto on päällä.

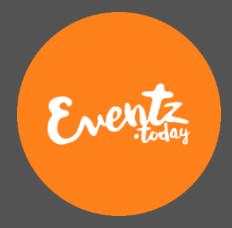

## Mozilla Firefox

### Välimuistin tyhjennys

|           | _                                         |              | 🙆 Inbox - Zoho Ma               | Aaii (sami.yonem X 🔽 Overview — Bitbucket X 🌣 Options X 🕂                                                                                                    | - |
|-----------|-------------------------------------------|--------------|---------------------------------|----------------------------------------------------------------------------------------------------|---|
|           |                                           |              | $(\leftarrow)  ightarrow$ C $($ | ♥ Firefox about:preferences#privacy                                                                                                    |   |
|           |                                           | \ ⊡ ≡        |                                 | P Find in Options                                                                                                    |   |
| 🕻 Sign    | n in to Sync                              |              | General                         | Browser Privacy                                                                                                    |   |
| Cont      | tent Blocking                             | Standard     | Home                            | Content Blocking                                                                                                    |   |
| Rew New   | v Window                                  | Ctrl+N       | Privacy & S                     | Security Security Security and the second of the second of |   |
| Rest      | v Private Window<br>tore Previous Session | Ctrl+Shift+P | C Firefox Acc                   | Stangard     Only blocks known trackers in Private Windows.                                                                                                    |   |
| Zoor      | - 100%                                    | • + <i>2</i> |                                 | Strict  Blocks all trackers Firefox detects. May cause some sites to break.                                                                                                    |   |
| Edit      | × ×                                       | ∿ ≙          |                                 | Custom *                                                                                                    |   |
| III Libra | ary                                       | >            |                                 | Choose what to block.                                                                                                    |   |
| Add       | l-ons                                     | Ctrl+Shift+A |                                 | Send websites a "Do Not Track" signal that you don't want to be tracked Learn more                                                                                                    |   |
| 🗘 Opti    | ions                                      |              |                                 | Always                                                                                                    |   |
| 🖌 Cust    | tomize                                    |              |                                 | Only when Firefox is set to block known trackers                                                                                                    |   |
| One       | en File                                   | Ctrl+0       |                                 | Cookies and Site Data                                                                                                    |   |
| Save      | e Page As                                 | Ctrl+S       | + Extensions &                  | Your stored cookies, site data and cache are currently using 730 MB of disk Clear Data                                                                                                    |   |
|           | t                                         | Curr 3       | ② Firefox Suppo                 | space. Learn more Manage Data                                                                                                    |   |
| -E        |                                           |              |                                 | Delete <u>cookies</u> and site data when Firefox is closed Manage <u>P</u> ermissions                                                                                                    |   |
| Q Find    | l in This Page                            | Ctrl+F       |                                 |                                                                                                    |   |
| More      | re                                        | >            |                                 |                                                                                                    |   |
| Web       | Developer                                 | >            |                                 |                                                                                                    |   |
|           |                                           |              |                                 |                                                                                                    |   |

C Exit

Ctrl+Shift+Q

- 1. Valitse "Options" webselaimesi oikeasta yläkulmasta
- 2. Valitse 'Privacy & Security' -lehdykkä
- 3. 'Cookies and Site Data' –osiossa valitse "Clear data" tyhjentääksesi selaimesi välimuistin.
- 4. Sulje selaimesi ja kaikki sivu-lehdet
- 5. Avaa selaimesi uudelleen. Kokeile kirjautua sisään Eventz.today palveluun
- Muista että sinun tulee hyväksyä Geolokaation jako sekä cookies Eventz.today sivustolla. Mikäli et hyväksy emme voi lukea kartaa ja asettaa tapahtumia oikeisiin kartan osoitteisiin.
- 7. Luo tapahtuma normaalisti.

## Microsoft Edge

### Cookies eli keksiasetukset (1/2)

-13

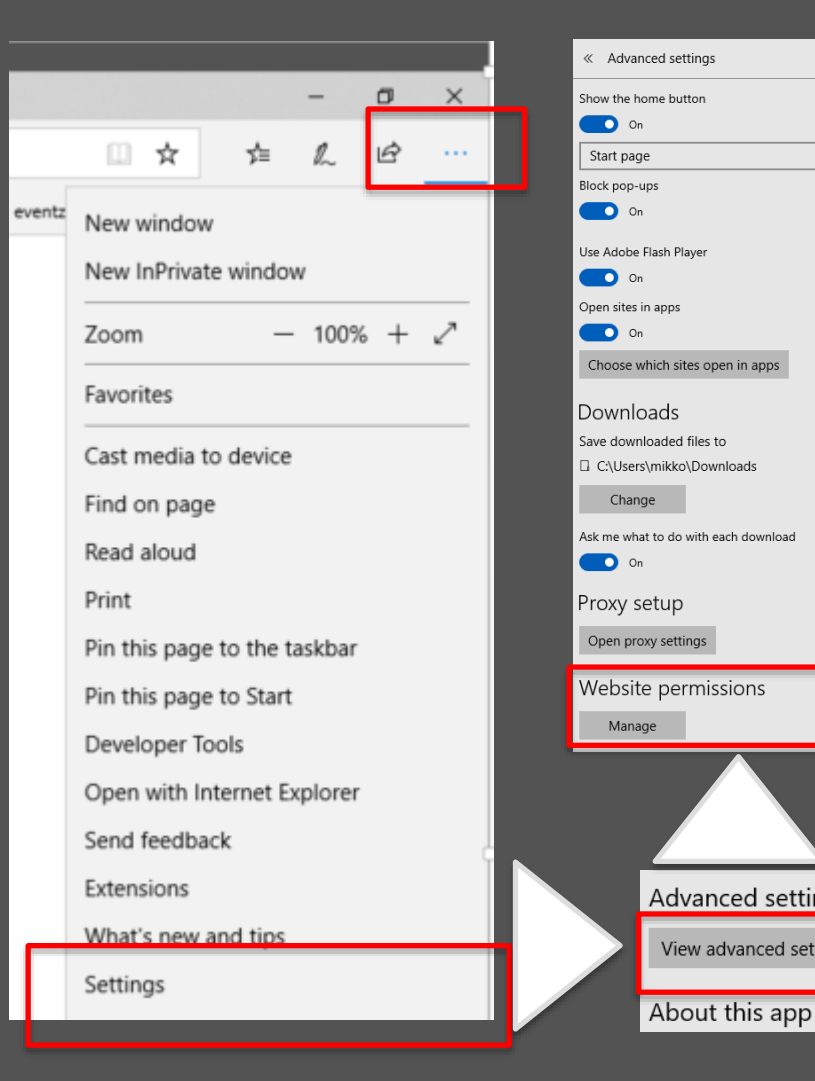

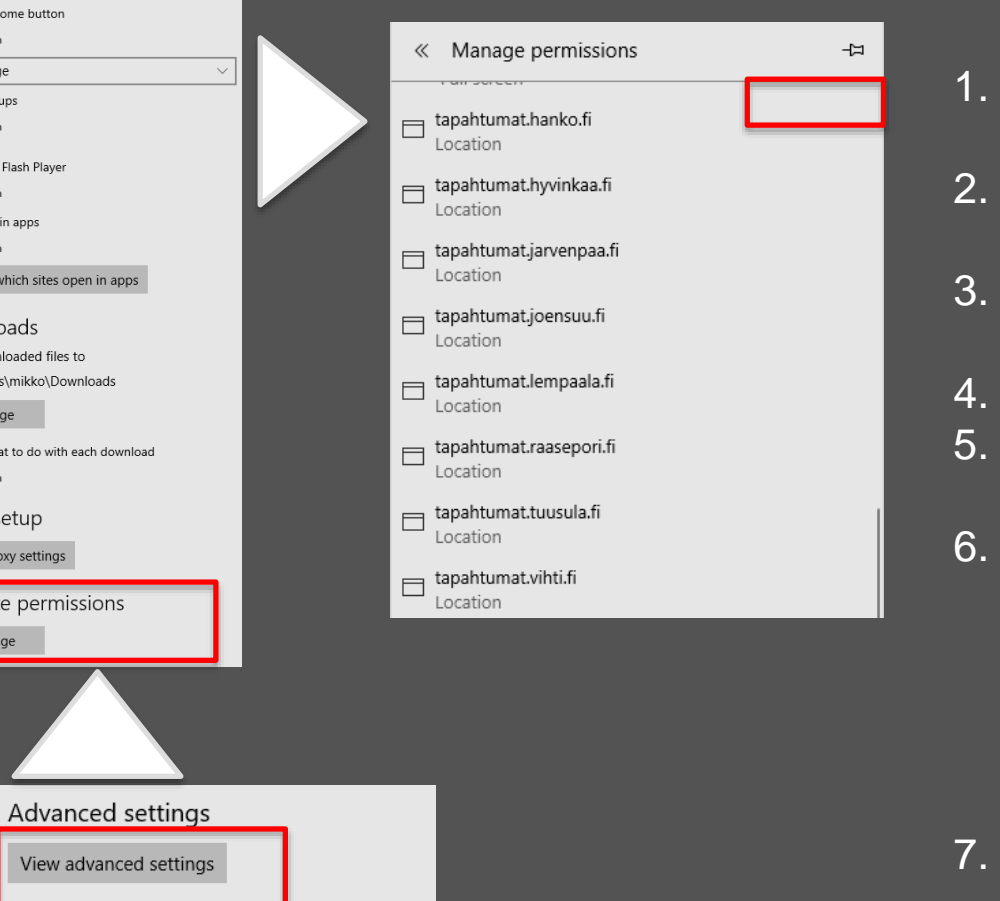

. Valitse 'Settings' webselaimesi oikeasta yläkulmasta

Eventz

- Valitse "View Advanced Settings" lehdykkä
- 3. Valitse 'Website Permissions'. Valitse oikeasta yläkulmasta 'Clear all'
- 4. Sulje selaimesi ja kaikki sivu-lehdet
- 5. Avaa selaimesi uudelleen. Kokeile kirjautua sisään Eventz.today palveluun
- Muista että sinun tulee hyväksyä Geolokaation jako sekä cookies Eventz.today sivustolla. Mikäli et hyväksy emme voi lukea kartaa ja asettaa tapahtumia oikeisiin kartan osoitteisiin.
- 7. Luo tapahtuma normaalisti.

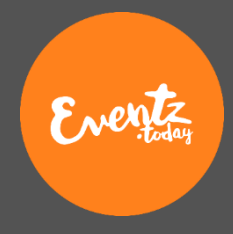

## Microsoft Edge

### Cookies eli keksiasetukset (2/2)

-¦⊐

|        |                         | -      | 0   | × |   |                        |                                                                                                    |
|--------|-------------------------|--------|-----|---|---|------------------------|----------------------------------------------------------------------------------------------------|
|        | A                       |        |     |   |   | Advanced settings      | Advanced settings                                                                                            |
|        | ¥ ¥≣                    | h      | e   |   |   | View advanced settings | Privacy and services                                                                                         |
| eventz | New Yorks               |        |     |   | Г |                        | Some features might save data on your device or send it to<br>Microsoft to improve your browsing experience. |
|        | New window              |        |     |   |   | About this app         | <br>Learn more                                                                                               |
|        | New InPrivate window    | v      |     |   |   |                        | Send Do Not Track requests                                                                                   |
|        |                         |        |     |   |   |                        | • • • • • • • • • • • • • • • • • • •                                                                        |
|        | Zoom –                  | 1009   | 6 + | 2 |   |                        | Search in the address bar with<br>Google                                                                     |
|        | Favorites               |        |     |   |   |                        | Change search engine                                                                                         |
|        |                         |        |     |   |   |                        | Show search and site suggestions as I type                                                                   |
|        | Cast media to device    |        |     |   |   |                        | On On                                                                                                    |
|        |                         |        |     |   |   |                        | Show search history                                                                                          |
|        | Find on page            |        |     |   |   |                        | Un Un                                                                                                    |
|        | Read aloud              |        |     |   |   |                        | Clear Bing search history                                                                                    |
|        | Drint                   |        |     |   |   |                        | readers                                                                                                    |
|        | Print                   |        |     |   |   |                        | Off                                                                                                    |
|        | Pin this page to the ta | askbar |     |   |   |                        | Show sites I frequently visit in Top sites                                                                   |
|        | Pin this page to Start  |        |     |   |   |                        | Cookies                                                                                                    |
|        | Developer Tools         |        |     |   |   |                        | Don't block cookies                                                                                          |
|        |                         |        |     |   |   |                        | Let sites save protected media licenses on my devic                                                          |
|        | Open with Internet Ex   | plorer |     |   |   |                        | On On                                                                                                    |
|        | Send feedback           |        |     |   |   |                        | Use page prediction to speed up browsing, improve<br>reading, and make my overall experience better          |
|        | Extensions              |        |     |   |   |                        | On On                                                                                                    |
|        |                         |        |     |   |   |                        | Help protect me from malicious sites and download<br>with Windows Defender SmartScreen                       |
|        | What's new and tips     | _      | _   | _ |   |                        | On On                                                                                                    |
|        | Settings                |        |     |   |   |                        |                                                                                                    |
|        |                         | _      | _   |   |   |                        |                                                                                                    |

- Valitse 'Settings' webselaimesi oikeasta yläkulmasta
- 2. Valitse 'View Advanced Settings' lehdykkä
- Cookie asetukset ovat avian lehdykän 3. lopussa. Varmista että asetus on kuten kuvassa 'Don't block cookies'
- Sulje selaimesi ja kaikki sivu-lehdet 4.
- 5. Avaa selaimesi uudelleen. Kokeile kirjautua sisään Eventz.today palveluun
- Muista että sinun tulee hyväksyä Geo-6. lokaation jako sekä cookies Eventz.today sivustolla. Mikäli et hyväksy emme voi lukea kartaa ja asettaa tapahtumia oikeisiin kartan osoitteisiin.
- Luo tapahtuma normaalisti. 7.

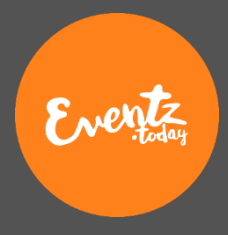

## Microsoft Edge

#### stin tyhjennys

| - o ×                                                                                                    | Vá                                                                                                    | alimuistin tyhjennys                                                                                        |
|----------------------------------------------------------------------------------------------------|----------------------------------------------------------------------------------------------------|----------------------------------------------------------------------------------------------------|
| Ventz<br>New window<br>New InPrivate window<br>Zoom - 100% + 2 <sup>7</sup><br>Favorites<br>Cast media to device | Settings -¤<br>Start page ✓<br>Open new tabs with                                                        | <ul> <li>Browsing history</li> <li>Cookies and saved website data</li> <li>Cached data and files</li> </ul> |
| Find on page<br>Read aloud<br>Print                                                                              | Top sites and suggested content $\checkmark$ Import favorites and other info Import from another browser | <ul> <li>Tabs I've set aside or recently closed</li> <li>Download history</li> <li>Form data</li> </ul>     |
| Pin this page to the taskbar<br>Pin this page to Start<br>Developer Tools<br>Open with Internet Explorer         | Favorites bar<br>Show the favorites bar<br>On                                                            | <ul> <li>Passwords</li> <li>Media licenses</li> <li>Website permissions</li> </ul>                          |
| Send feedback<br>Extensions<br>What's new and tips<br>Settings                                                   | Clear browsing data<br>Choose what to clear                                                              | Clear                                                                                                    |

- Valitse 'Settings' web-selaimesi 1. oikeasta yläkulmasta
- Valitse 'Clear Browsing History' 2.
- Varmista että kuvan kaikki "täpät" ovat 3. valittuina.
- Paina Clear. 4.
- 5. Sulje selaimesi ja kaikki sivu-lehdet
- Avaa selaimesi uudelleen. Kokeile 6. kirjautua sisään Eventz.today palveluun
- Muista että sinun tulee hyväksyä Geo-7. lokaation jako sekä cookies Eventz.today sivustolla. Mikäli et hyväksy emme voi lukea kartaa ja asettaa tapahtumia oikeisiin kartan osoitteisiin.

ahtuma normaalisti

#### © 2019 Eventz International

| Safari         | File                 | Edit       | View       | Histo    |            |             |              | Co            | okie      |    |
|----------------|----------------------|------------|------------|----------|------------|-------------|--------------|---------------|-----------|----|
| Abou<br>Safar  | t Safari<br>i Extens | sions      |            |          |            |             |              |               |           | 3  |
| Prefe          | rences.              |            |            | ж,       |            |             |              |               |           |    |
| Settir         | igs for              | This W     | ebsite     |          |            |             |              |               |           |    |
| Clear          | History              | /          |            |          |            |             |              |               |           |    |
| Servi          | ces                  |            |            | •        |            |             |              |               |           |    |
| Hide<br>Hide   | Safari<br>Others     |            | r          | жн<br>жн |            |             |              |               |           |    |
| Show<br>Quit S | Safari               |            |            | жQ       |            |             |              |               |           |    |
|                |                      |            |            |          |            |             |              |               |           |    |
| •••            |                      |            | -          | 0        |            | Privacy     | / _          | 00.0          |           |    |
|                |                      | - I        | Q          |          |            |             | - <u>*</u> * | -Qi           |           |    |
| General T      | abs Autor            | Fill Passv | vords Sear | sh Secur | ity Privac | y Websites  | Extensions   | Advanced      |           |    |
|                |                      |            |            | [        | Website    | e tracking: | Preven       | t cross-site  | tracking  |    |
|                |                      |            |            |          |            |             | Ask we       | bsites not to | o track m | ne |
|                |                      |            |            | Cookie   | s and web  | osite data: | Block a      | II cookies    |           |    |
|                |                      |            |            |          |            |             | Manage       | Website Da    | ata       |    |

### Apple Safari Cookies eli keksiasetukset (1/2)

- 1. Valitse 'Preferences' webselaimesi vasemmasta yläkulmasta
- 2. Valitse 'Privacy' lehdykkä
- 3. Tarkasta että kohta 'prevent cross-site tracking' ei ole valittu

Eventz

- 4. Sulje selaimesi ja kaikki sivu-lehdet
- 5. Avaa selaimesi uudelleen. Kokeile kirjautua sisään Eventz.today palveluun
- Muista että sinun tulee hyväksyä Geolokaation jako sekä cookies Eventz.today sivustolla. Mikäli et hyväksy emme voi lukea kartaa ja asettaa tapahtumia oikeisiin kartan osoitteisiin.
- 7. Luo tapahtuma normaalisti.

(?)

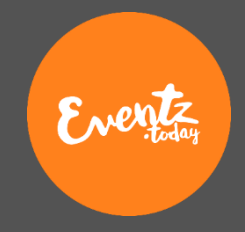

### Apple Safari Cookies eli keksiasetukset (2/2)

| 13.13 su 3.2.       | ନ                                                                                  | · 🖕 20 % 💽             |
|---------------------|------------------------------------------------------------------------------------|------------------------|
| Asetukset           | Safari                                                                             |                        |
| iTunes ja App Store | Osem vieralitut sivustot                                                           |                        |
| Wallet ja Apple Pay | Suosikit Suo                                                                       | sikit >                |
|                     | Avaa uudet välilehdet taustalla                                                    |                        |
| Salasanat ja tilit  | Näytä suosikkien palkki                                                            | $\bigcirc$             |
| ()) Yhteystiedot    | Näytä välilehtipalkki                                                              |                        |
| Kalenteri           | Näytä välilehtien kuvakkeet                                                        |                        |
| Muistutukset        | Estä ponnahdusikkunat                                                              |                        |
| 👫 Sanelin           |                                                                                    |                        |
| 🔘 Viestit           | TIETOSUOJA JA SUOJAUS                                                              |                        |
| FaceTime            | Estä seuranta sivustojen välillä                                                   | $\underline{\bigcirc}$ |
|                     | Estä kaikki evästeet                                                               | $\bigcirc$             |
| Safari              | Pyydä, etteivät sivustot seuraa                                                    |                        |
| Pörssi              | Varoitus vilpillisestä sivustosta                                                  |                        |
|                     | Kameran ja mikrofonin käyttö                                                       |                        |
| 🌸 Kuvat             | Todate And Dec                                                                     |                        |
| 🙆 Kamera            | Tarkista Appie Pay                                                                 |                        |
| Podcastit           | Sem sivustojen tarkistaa onko appie Pay kaytossa.<br>Tietoja: Safari ja tietosuoja |                        |
| Game Center         | Tyhiennä historia ja poista data                                                   |                        |

- 1. Valitse 'Settings > Safari' ipadistä tai iphonestasi
- 2. Tarkasta 'Tietosuoja ja Suojaus' -astukset
- 3. Tarkasta että kohta "Estä seuranta sivustojen välillä" ei ole valittu
- 4. Kirjaudu ulos eventz.today palvelusta.
- 5. Sulje safarin kaikki sivut ja koko ohjelma.
- 6. Tyhjennä Safarin välimuisti ja keksit asetuksista.
- 7. Avaa Safari uudestaan ja kirjaudu sisään Eventz.today -palveluun
- 8. Muista että sinun tulee hyväksyä Geolokaation jako sekä cookies Eventz.today sivustolla. Mikäli et hyväksy emme voi lukea kartaa ja asettaa tapahtumia oikeisiin kartan osoitteisiin.
- 9. Luo tapahtuma normaalisti.

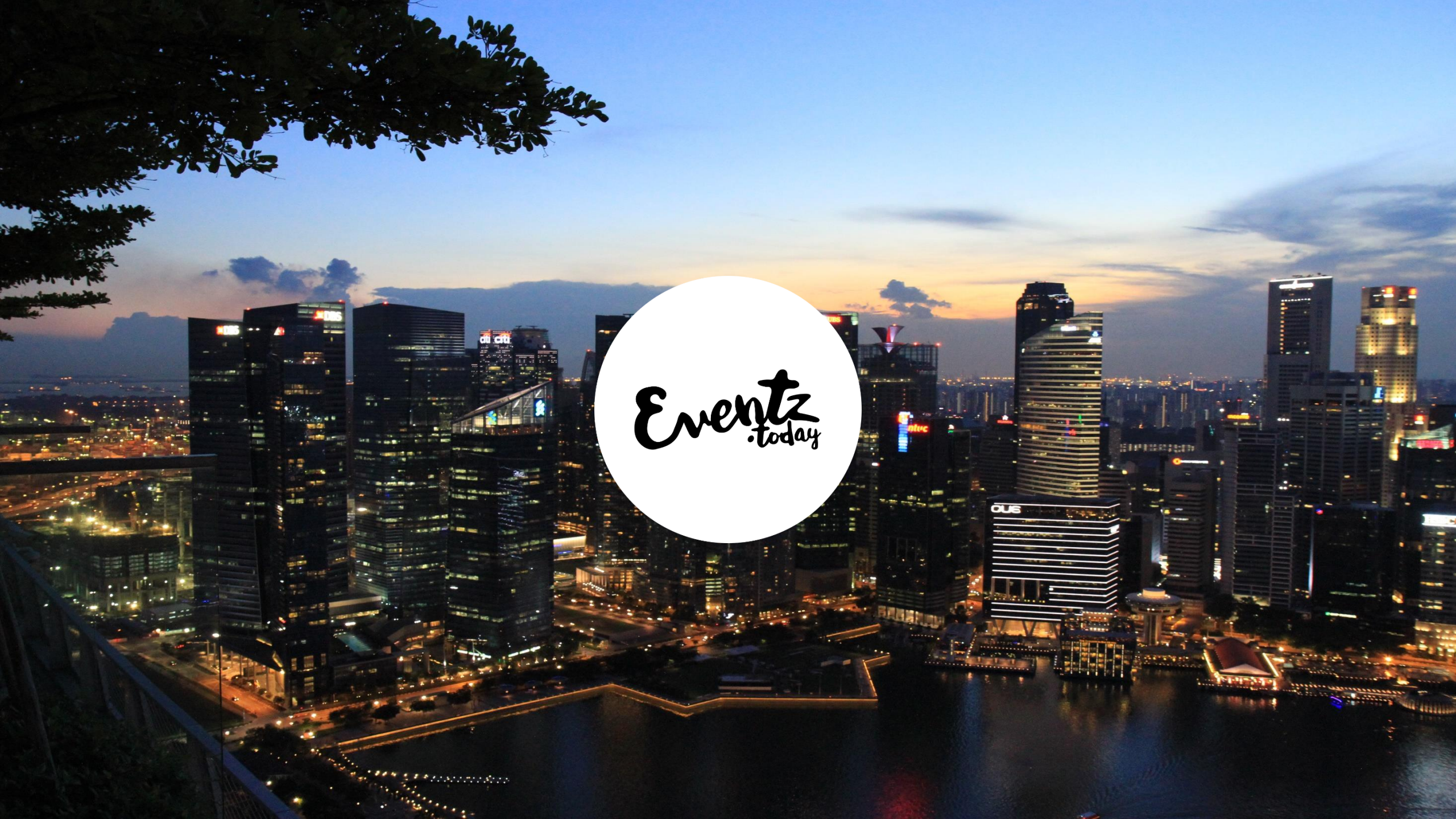